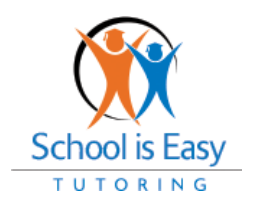

Help Center Support Requests

**1.** How to submit a help center support request: Login to the help center at <u>School is Easy</u>

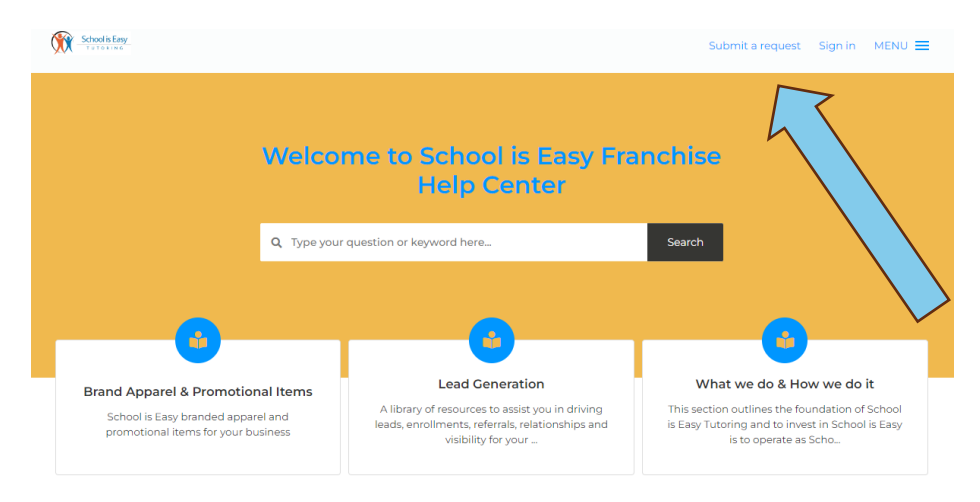

You will see the above screen. Click on "Submit a request" on the top right side of the screen. The blue arrow is pointing at the link on the page.

**2.** The next screen will look like this: Please make sure the correct Support Topic is selected to eliminate delays in responding.

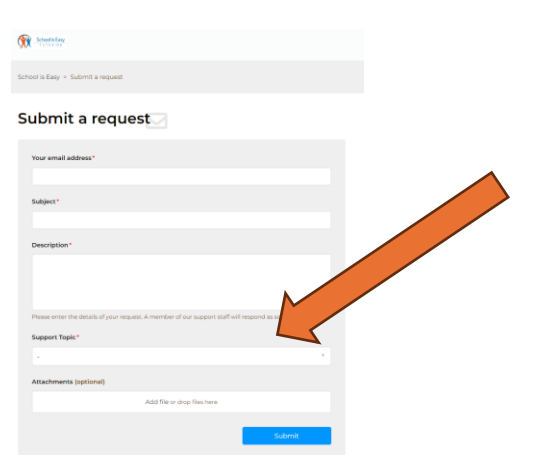